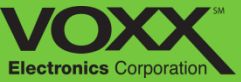

# CAR LINK Safety. Remote Start. Savings.

Activation Guide

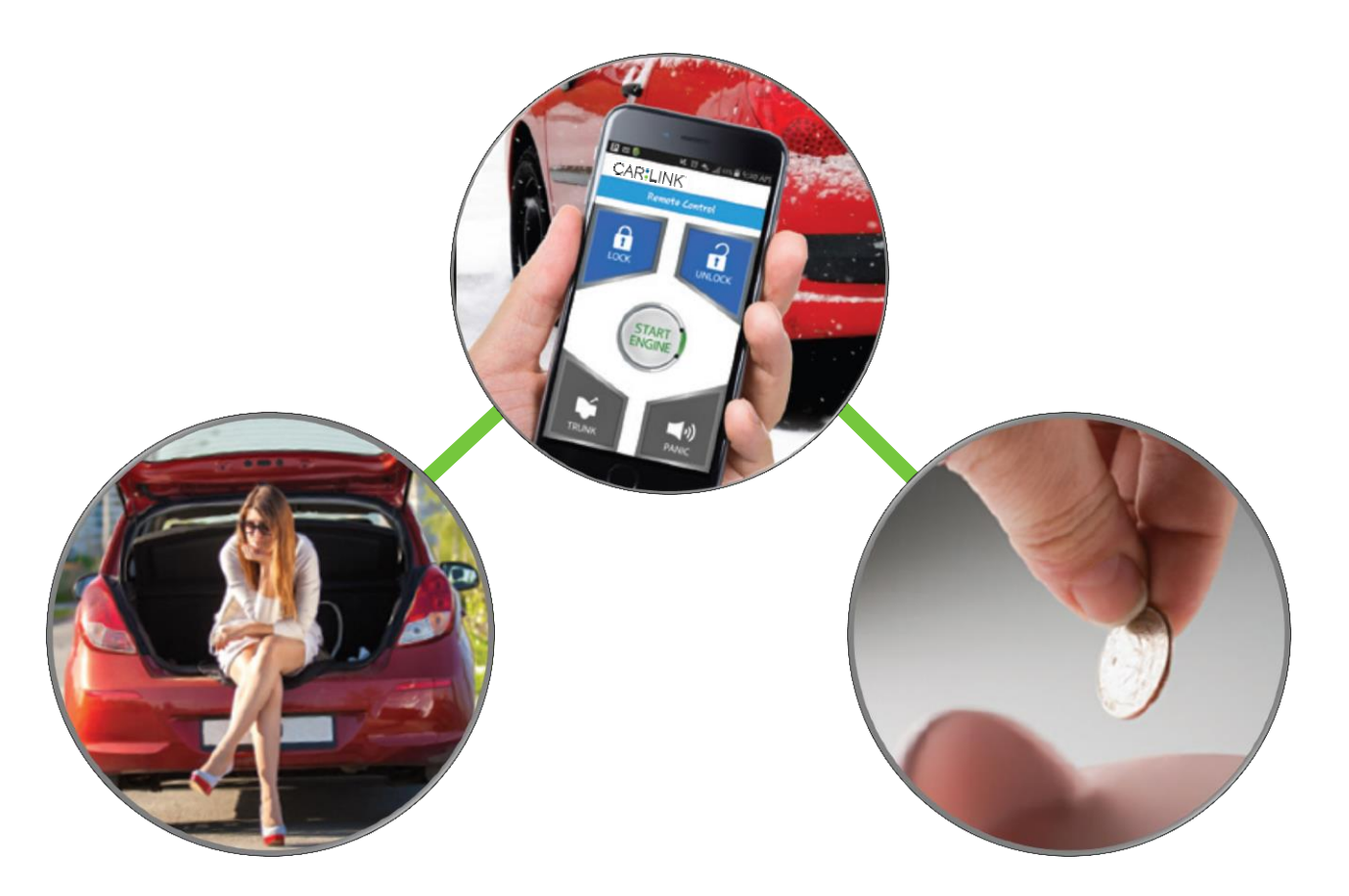

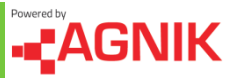

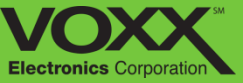

## Go to: http://www.CarLinkUSA.com/activate

#### 1. Choose 'Activate Device'

| CAR:LINK <sup>®</sup>                                                                                                    |  |
|----------------------------------------------------------------------------------------------------|--|
| Home                                                                                                    |  |
| Welcome To CarLink Services Purchase Process!<br>Please make sure that you have a CarLink device installed before starting the purchase process.<br>Please select one of the following options:<br>Activate Device<br>For more information, including FAQs, please visit http://www.carlinkusa.com/contactus/<br>For technical assistance, please call 1-800-300-4550 |  |
|                                                                                                    |  |
| Fleet Option: MineFleet Service Purchase                                                                                                    |  |
| Please check back with us in a month!                                                                                                    |  |
|                                                                                                    |  |

## 2. Enter Device IMEI and Click 'Check' to continue.

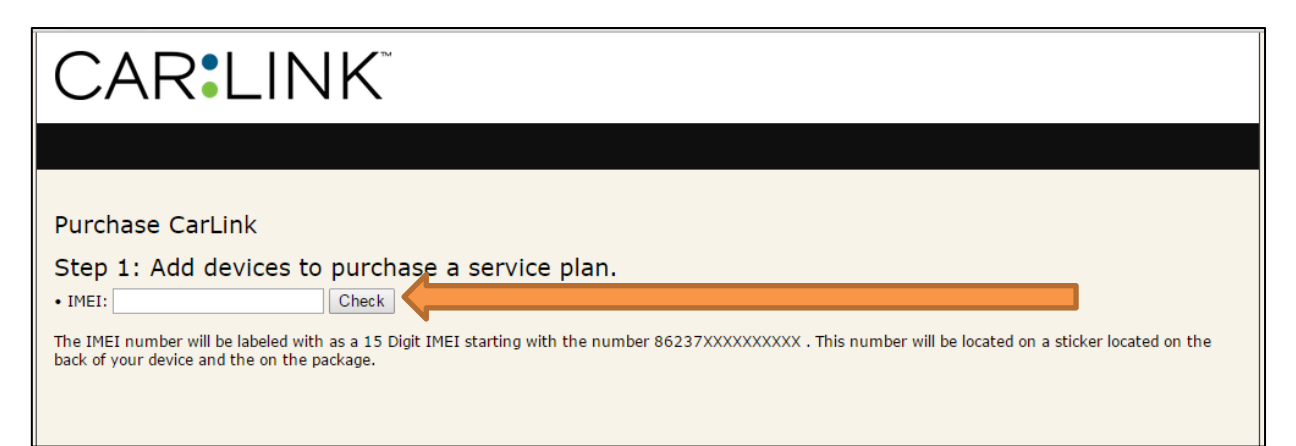

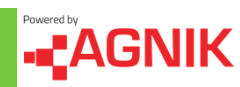

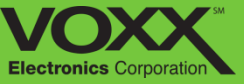

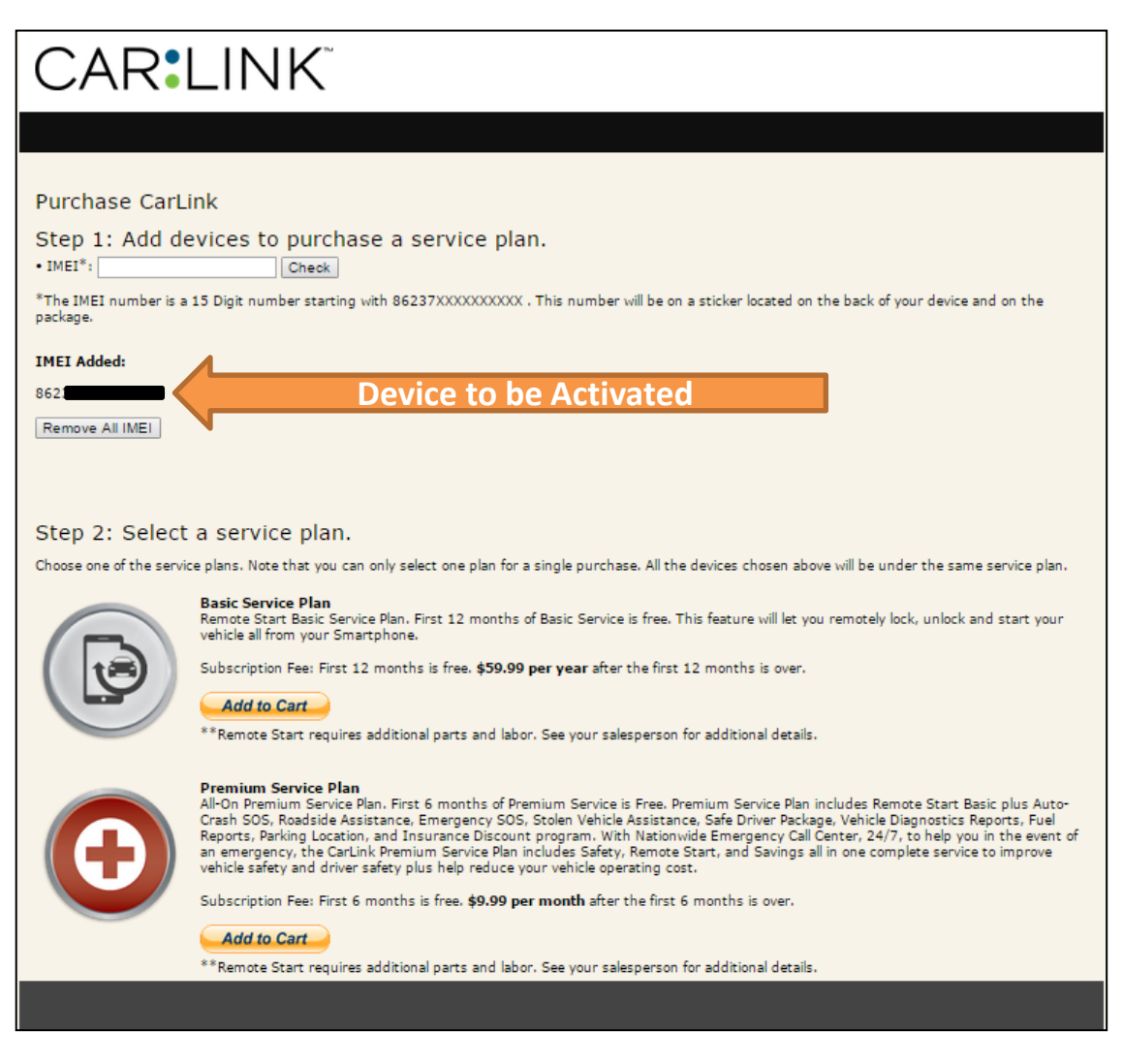

### 3. Choose Your CarLink Plan:

- a) CarLink: Basic
  - This feature will let you remotely lock, unlock and start your vehicle all from your Smartphone.
- b) CarLink: Premium
  - Daily Vehicle diagnostic and Fuel reports, real time Complete GPS tracking, Parked recovery information, Roadside Assistance, Auto Crash SOS, Emergency Response service, Insurance discount program, rewards points program.

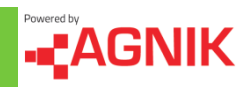

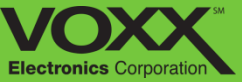

| CAR <sup>®</sup> LINK <sup>®</sup>                 |                                                              |          |         |                                       |  |
|----------------------------------------------------|--------------------------------------------------------------|----------|---------|---------------------------------------|--|
|                                                    |                                                              |          |         |                                       |  |
|                                                    | Cart Contents                                                |          |         |                                       |  |
|                                                    | State: *                                                     |          |         |                                       |  |
| Device ID                                          | Description                                                  | Quantity | Price   | Total**                               |  |
| 862373020597520                                    | First 12 months free, \$59.99/year after the first 12 months | 1        | \$59.99 | \$59.99                               |  |
|                                                    |                                                              |          |         | Subtotal: \$59.99<br>Shipping: \$0.00 |  |
|                                                    |                                                              |          |         | Tax: \$0.00                           |  |
|                                                    |                                                              |          |         | Total: \$59.99                        |  |
| Remove All                                         |                                                              |          |         |                                       |  |
| *State is needed to cale<br>**Total charge applies | culate the Sales Tax.<br>only after the free time period.    |          |         | Make Purchase                         |  |

## 4. Your Cart:

- Choose Your State: State selection is needed to calculate the sales tax.
- Verify Cart is correct and click 'Make Purchase' to continue.

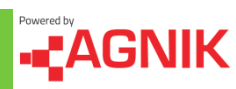

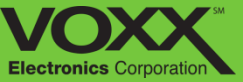

| CAR <sup>®</sup> LINK <sup>®</sup>                                                                                        | Promoted by <b>«CAGNIK</b>                                                                                                    |
|----------------------------------------------------------------------------------------------------|----------------------------------------------------------------------------------------------------|
| Please enter the following information to complete your<br>security quastion will be used to verify your identity, if you | partness and creates an account. Click on Plartness Services' once you have filled out al information. Your<br>forged your personend. Makes some to add accountersation@jegrik.com' to your contact list before submitting<br>this form. |
| First Name: *                                                                                                    |                                                                                                    |
| Last Name: *                                                                                                    |                                                                                                    |
| Age: *                                                                                                    |                                                                                                    |
| Gender: *                                                                                                    | - Select One - 🔻                                                                                                    |
| Street Address: *                                                                                                    |                                                                                                    |
| City: *                                                                                                    |                                                                                                    |
| State: *                                                                                                    |                                                                                                    |
| ZipCode: *                                                                                                    |                                                                                                    |
| Country: *                                                                                                    | - Select One - V                                                                                                    |
| Mobile Phone Number: *                                                                                                    |                                                                                                    |
|                                                                                                    | Mobile number is needed for receiving SMS elect                                                                                                    |
| Service Provider :*                                                                                                    | - Salat One -                                                                                                    |
| Email Address: *                                                                                                    | - Generative                                                                                                    |
|                                                                                                    | Meet he is used amail archives. For artifluoration rem                                                                                                    |
| Confirm Email: *                                                                                                    | man of a two more marked any magnetic control                                                                                                    |
| litername: *                                                                                                    |                                                                                                    |
|                                                                                                    |                                                                                                    |
| Decement +                                                                                                    | Decement 5 entra /3 cherekolerz, ekterz or numberz.                                                                                                    |
| Confirm Research 1                                                                                                    |                                                                                                    |
| Contrin Paceword:*                                                                                                    |                                                                                                    |
| Security Question: *                                                                                                    | - Select One -                                                                                                    |
| Answer:*                                                                                                    |                                                                                                    |
| Current Insurance:                                                                                                    | - Select One - V                                                                                                    |
| Credit Card Type:*                                                                                                    | - Select One - 🔻                                                                                                    |
| Credit Card Number:*                                                                                                    |                                                                                                    |
| Expiration Date:*                                                                                                    | - Select One - 🔻                                                                                                    |
| Vaildation Code:*                                                                                                    |                                                                                                    |
|                                                                                                    | I have read and agreed to the Terms & Privacy Policy.                                                                                                    |
|                                                                                                    | PURCHASE SERVICES                                                                                                    |
|                                                                                                    | Note: Fields marked with * are regared.                                                                                                    |
|                                                                                                    | Copyright @ Agride LLC, Terms                                                                                                    |

#### 5. Fill Out the Account Creation Form

Your username and password will be saved the exact way you submit them – they are case sensitive when you log in.

Your password must contain at least one letter, at least one capital letter, at least one special character, at least one number and it must be at least 8 characters long.

#### Confirmation

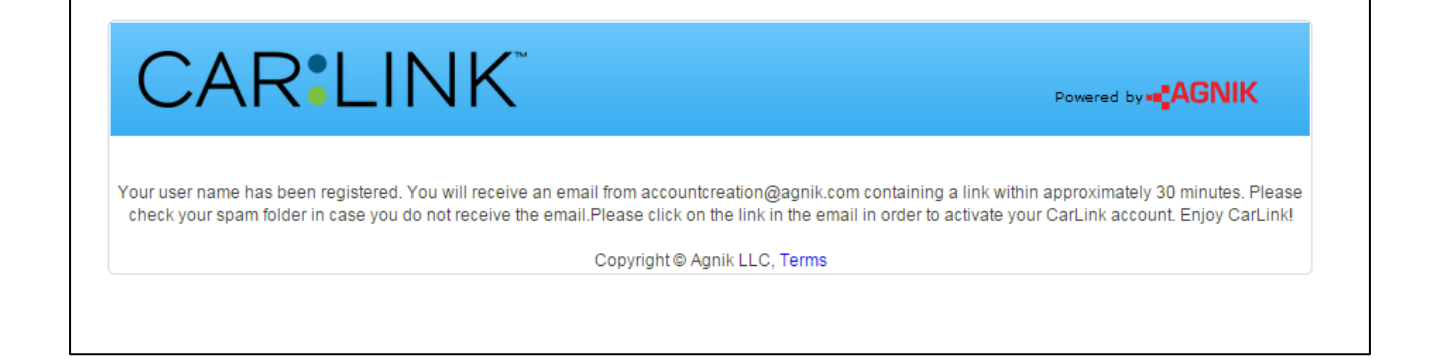

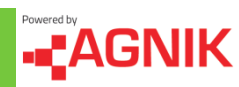

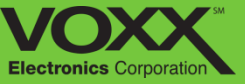

6. Completing the form will send a registration email to the associated account. Log in to that email account and follow the 'Registration Link'

| Dear CarLink Subscriber:                                                                                                    |
|----------------------------------------------------------------------------------------------------|
| Thank you for selecting CarLink to improve your in-vehicle safety options. In just 2 more steps your account will be completely set-up and activated. Please follow the 2 instructions below to complete your account set-up.                                              |
| 1- To confirm your email for the account and add your vehicle information please click here:                                                                                                    |
| Click here to confirm email and add vehicle information                                                                                                    |
| 2- To download the CarLink Smartphone App for your Smartphone please open the following page on<br>your phone browser and follow the directions:                                                                                                    |
| http://www.carlinkusa.com                                                                                                    |
| When these two steps are completed you should be all setup and activated. Thank you again for selecting CarLink and please check out our Insurance Discount program to see if you could save hundreds of dollars per year. It is free and included with your subscription. |
| Please enjoy many other features that are included in CarLink as well. Thank you.                                                                                                    |
| Sincerely,<br>The CarLink Team                                                                                                    |
| For support please click the link <u>http://www.carlinkusa.com/contactus/</u> For customer or technical support please call Audiovox Car Connection support 1-800-300-4550                                                                                                 |
| This is an automated service message. Please do not reply to this email. If you received this message in error and you did not sign up for the Account, please disregard this email.                                                                                       |

- After clicking the link you will be redirected to the CarLink Log In page – Log In using your previously created Username and Password
  - <u>http://www.CarLinkUSA.com/login</u>

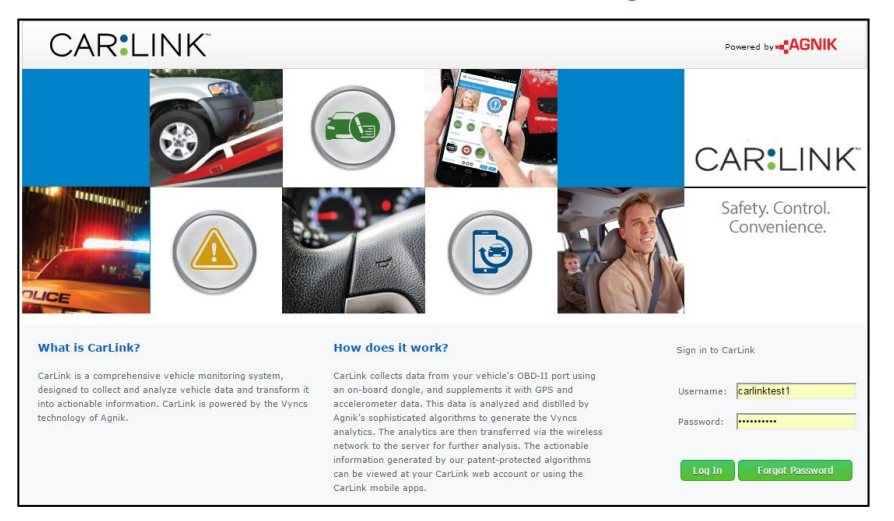

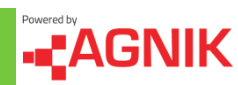

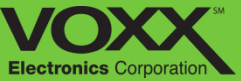

8. Please review the End User License Agreement and click "Accept" to continue.

| <text><text><text><text><text><section-header><section-header></section-header></section-header></text></text></text></text></text>                                                                                                    |                                                                                                    |
|----------------------------------------------------------------------------------------------------|----------------------------------------------------------------------------------------------------|
| <text><text><text><text><section-header><section-header></section-header></section-header></text></text></text></text>                                                                                                    | Account Unlocking                                                                                                    |
| <text><text><section-header><text><section-header><section-header></section-header></section-header></text></section-header></text></text>                                                                                                    | Please type in the Device IMEI' of your device to activate your account. Please note you will still need to register or associate this device with a vehicle during vehicle creation before you can start collecting data using the device.                                                                                                    |
| <text><section-header><section-header></section-header></section-header></text>                                                                                                    | IMEI:1 [862373020598951 *                                                                                                    |
| <section-header><section-header><section-header><section-header></section-header></section-header></section-header></section-header>                                                                                                    | <sup>1</sup> The IMEI number will be labeled with as a 15 Digit IMEI starting<br>with the number 86237XXXXXXXXX. This number will be located<br>on a sticker located on the back of your device and the on the<br>package.                                                                                                    |
| <section-header><section-header><section-header><section-header><section-header><section-header><section-header></section-header></section-header></section-header></section-header></section-header></section-header></section-header>                                                                                                    | Account User Terms and Conditions                                                                                                    |
| The same agree when the serve you, the end user, and engine, LLL, by using in the LLMINA Software (4.8.4. Auclum Werd Properties of the agree when the serves of this Agreement. If you do a gree when the serves of this Agreement. If you do a gree when the serves of this Agreement. If you do a gree when the serves of this Agreement. If you do a gree when the serves of this Agreement. If you do agree when the serves of this Agreement. If you do agree when the serves of this Agreement. If you do agree when the serves of this Agreement. If you do agree when the serves of the serves of the                                                     | AGNIK LLC CARLINK END USER LICENSE AGREEMENT (EULA)                                                                                                    |
| LICENSE TERMS AND CONDITIONS<br>THE LICENSE<br>DEFINITIONS<br>THE LICENSE<br>DEFINITIONS<br>THE SYSTEM<br>The System conducts of Agnity sullity patents 7,715,961,8,478,514, patent application 14/586,952,61,922,023,04 nd other<br>program of the system in club approcesses and related functions, and compliable on the bic scopyrighted computer program<br>for the site system in club approcesses and related functions, and compliable on the bic scopyrighted computer program<br>to be system in club approcesses and related functions, and compliable on the bic scopyrighted computer program<br>to be system in club approcesses and related functions, and compliable on the bic scopyrighted computer program<br>to be system in club approcesses and related functions only for the purposes authorized by the<br>system as instructed by the documentation to perform its designed functions only for the purposes authorized by the<br>system output that is provided to a third party must include in this Agreement. You must<br>system output that is provided to a third party must include in this Agreement.<br>The understand and agree that the trademarks, trade names, service marks, copyrights and other proprietary rights of<br>spearing on any System output.<br>Define The DOLENCE<br>The above terms and conditions apply to the entire contents of your account and the roportietary rights of<br>the speare that you will make no use d such rights except sprovided in this Agreement.<br>DEDIBITIONS ON USE<br>The above terms and conditions paphy to the entire contents of your account and to any correspondence by e-mail or webmat<br>between Agnik and you. By clicking on the button below your account and to any correspondence by e-mail or webmat<br>between the speare that you will not be accounted to any correspondence by e-mail or webmat<br>between Agnik and you. By clicking on the button below your account and to any correspondence by e-mail or webmat<br>between the speare that you will be then the terms and conditions.<br>Descent Homes Homes Homes Homes Homes Homes Homes Homes Homes Homes Homes Homes | Ins is an Agreement between you, the end user, and Agnik, LLC. By using the CARLINK Software (a.k.a. CARLINK Web<br>Portal), data, and documentation (the "System") you are agreeing to be bound by the terms of this Agreement. If you do<br>not agree with the terms of this Agreement, you may not use the System.                                                                                                    |
| FILE LICENSED SYSTEM         The System consists of Agnick sullity patents 7,715,961, 9,78,78,19, a petent application 14/586,952, 61/92,002 and briek programs for the use of those processes and related functions; and compilations of vehicle and driver data are proprietary to Agnich those processes and related functions; and compilations of vehicle and driver data are proprietary to Agnich those processes and related functions; and compilations of vehicle and driver data are proprietary to Agnich those processes and related functions; and compilations of vehicle and driver data are proprietary to Agnich those processes and related functions; and compilations of vehicle and driver data are proprietary to Agnich those and ensert those and leaves those and leaves those and the proprietary to Agnich those and leaves those are use the System, Rather, you have a license to use the System and foreign copyright law; Now have no ownership rights in the System, Rather, you have a purchased a valid license, this Agreement remains in full force and effect.         OUR USE OF THE SYSTEM       The Mixted Use. Provided that you have purchased a valid license, this Agreement permits you to use the System on an ore chusive basis for personal, reference or business purpose, allas of thrift set of that agreement. You may use are used by the documentation to perform this designed functions only for the proprises authorized by the documentation to perform this designed functions only for the proprises authorized the trademarks, trade names, service marks, copyrights and other proprietary rights of Agnick or third parties included in this solution are and shall remain the sole and eculusive property of Agnic or the third parties as the case may be, and that you will no thely voyured out as the system will be and the proprietary rights of Agnick or ther third parties as the case may be, and that you will no thely voyured to at a having any vow                                                                                                    | LICENSE TERMS AND CONDITIONS                                                                                                    |
| The System consists of Agnik's utility patents 7,715,961, 9,478,514, 9,216,9192,0192,002,014 other<br>free use of those processes and related functions; and compilations of vehicle and driver data are proprietary to Agnik.<br>The entire System, including the software, documentation (including installation guide and help screens), data mining<br>alsoftwars, sceen diagonary are protected by U.S. and foreign converging tiaws, Toulaw no wenership regins in<br>the System. Nature, you have a license to use the System as long as this Agreement remains in full force and effect.<br><b>DURUEOF THE SYSTEM</b><br>Aprice Data for personal, reference or busines purposes, all as further set forth later in this Agreement. You may use<br>the System suitaructed by the documentation to perform its designed functions only for the purposes authorized by the<br>Agreement.<br>Jegend, Ary System output that is provided to a third party must include the following credit and copyright notice:<br>Copyright 03AGNIK, LLC All Rights Reserved. You may not remove, alter, or conceal any copyright rates, topic for soft bits of other third parties included in this Solution are and shall remain the Sole and exclusive property of Rink or<br>dot or other third parties included in this Solution are and shall remain the Sole and exclusive property of Rink or<br>dot except You thare agree that you will make no use of such rights except as provided in this Agreement.<br><b>DURUETIONIS ON USE</b>                                                                                                    | THE LICENSED SYSTEM                                                                                                    |
| YOUR USE OF THE SYSTEM         Permitted Use. Provided that you have purchased a valid license, this Agreement permits you to use the System on a non-<br>suclusive basis for personal, reference or business purposes, all as further set forth later in this Agreement. You may use it<br>by System so instructed by the documentation to perform its designed functions only for the purposes authorized by this<br>Agreement.         Legend. Any System output that is provided to a third party must include the following credit and copyright notice:<br>Copyright @AGNIK, LLC. All Rights Reserved. You may not remove, alter, or conceal any copyright or trademark notices<br>appearing on any System output.         You understand and agree that the trademarks, trade names, service marks, copyrights and other proprietary rights of<br>Agnik or other third parties included in this solution are and shall remain the sole and exclusive property of Agnik or does<br>the respective third parties as the case may be, and that you will not hold yourse provided to at sharing any ownership rights<br>the respective third parties as the case may be, and that you will not hold yourse proverty of Agnik or does<br>the respective third parties as provided to the hold point of the sole provided to a third party must<br>the respective third parties as provided to the notice to the hold point of the yourse provided to a third party must<br>the respective thouse terms and conditions apply to the entire contents of your account and to any correspondence by e-mail or webmal<br>between Agnik and you. By clicking on the button below you accept these terms and conditions.         Locent       Locent                                                                                                    | The System consists of Agnik's utility patents 7,715,961, 8,478,514, patent application 14/586,952, 61/922,092 and other<br>patents pending on OnBoard Fleet, Vehicle, and Driver Monitoring Techniques. Agnik's copyrighted computer program<br>for the use of those processes and related functions; and compilations of vehicle and driver data are proprietary to Agnik.<br>The entire System, including the software, documentation (including installation guide and help screens), data mining<br>algorithms, screen displays, and reports are protected by U.S. and foreign copyright taws. You have no ownership rights in<br>the System. Rather, you have a license to use the System as long as this Agreement remains in full force and effect. |
| Permitted Use. Provided that you have purchased a valid license, this Agreement permits you to use the System on a non-<br>exclusive basis for personal, reference or business purposes, all as further set forth later in this Agreement. You may use<br>the System as instructed by the documentation to perform its designed functions only for the purposes authorized by this<br>Agreement.<br>Legend. Any System output that is provided to a third party must include the following credit and copyright notice:<br>Copyright GAGNIK, LLC. All Rights Reserved. You may not remove, alter, or conceal any copyright or trademark notices<br>appearing on any System output.<br>You understand and agree that the trademarks, trade names, service marks, copyrights and other proprietary rights of<br>Agnik or other third parties included in this solution are and shall remain the sole and exclusive property of Agnik or of<br>the respective store subset and that you will not hold yoursefl out as having any womership rights<br>thereto. You further agree that you will make no use of such rights except as provided in this Agreement.<br><b>PROHIBITIONS ON USE</b>                                                                                                    | YOUR USE OF THE SYSTEM                                                                                                    |
| Legend. Any System output that is provided to a third party must include the following credit and copyright notice:<br>Copyright ©AGNIK, LLC. All Rights Reserved. You may not remove, alter, or conceal any copyright or trademark notices<br>appearing on any System output.<br>You understand and agree that the trademarks, trade names, service marks, copyrights and other proprietary rights of<br>Agnik or other third parties included in this solution are and shall remain the sole and exclusive property of Agnik or of<br>the respective third parties as the case may be, and that you will not hold yourself out as having any ownership rights<br>thereto. You further agree that you will make no of such rights except as provided in this Agreement.<br>PROHIBITIONS ON USE                                                                                                    | Permitted Use. Provided that you have purchased a valid license, this Agreement permits you to use the System on a non-<br>exclusive basis for personal, reference or business purposes, all as further set forth later in this Agreement. You may use<br>the System as instructed by the documentation to perform its designed functions only for the purposes authorized by this<br>Agreement.                                                                                                    |
| You understand and agree that the trademarks, trade names, service marks, copyrights and other proprietary rights of<br>Agnik or other third parties included in this solution are and shall remain the sole and exclusive property of Agnik or of<br>the respective third parties as the case may be, and that you will not hold yourself out as having any ownership rights<br>thereto. You further agree that you will make no use of such rights except as provided in this Agreement.<br>PROHIBITIONS ON USE<br>The above terms and conditions apply to the entire contents of your account and to any correspondence by e-mail or webmail<br>between Agnik and you. By clicking on the button below you accept these terms and conditions.<br>Accept                                                                                                    | Legend. Any System output that is provided to a third party must include the following credit and copyright notice:<br>Copyright ©AGNIK, LLC. All Rights Reserved. You may not remove, alter, or conceal any copyright or trademark notices<br>appearing on any System output.                                                                                                    |
| PROHIBITIONS ON USE  The above terms and conditions apply to the entire contents of your account and to any correspondence by e-mail or webmail between Agnik and you. By clicking on the button below you accept these terms and conditions.  Accept Cooverset:  Cooverset:                                                       | You understand and agree that the trademarks, trade names, service marks, copyrights and other proprietary rights of<br>Agnik or other third parties included in this solution are and shall remain the sole and exclusive property of Agnik or of<br>the respective third parties as the case may be, and that you will not hold yourself out as having any ownership rights<br>thereto. You further agree that you will make no use of such rights except as provided in this Agreement.                                                                                                    |
| The above terms and conditions apply to the entire contents of your account and to any correspondence by e-mail or webmail between Agnik and you. By clicking on the button below you accept these terms and conditions.  Accept Copyright © Agnik LLC, Terms & Pracy                                                                                                    | PROHIBITIONS ON USE                                                                                                    |
| The above terms and conditions apply to the entire contents of your account and to any correspondence by e-mail or webmail between Agnik and you. By clicking on the button below you accept these terms and conditions.           Accept                                                                                                    | 4                                                                                                    |
| Copyright © Agnik LLC, Terms & Pryacy                                                                                                    | The above terms and conditions apply to the entire contents of your account and to any correspondence by e-mail or webmail between Agnik and you. By clicking on the button below you accept these terms and conditions.                                                                                                    |
| Copyright © Agnik LLC. Terms & Prwacy                                                                                                    | Accept                                                                                                    |
| Copyright © Aprilk LLC, Terms & Privacy                                                                                                    |                                                                                                    |
|                                                                                                    | Copyright <sup>©</sup> Agnik LLC, <u>Terms</u> & <u>Privacy</u>                                                                                                    |

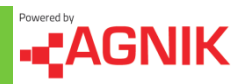

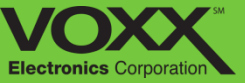

9. Once logged in – Click 'Create Vehicle' and fill out your vehicle information.

| CAR:LINK Vehic                                           | le Driver Social Location |         |  |
|----------------------------------------------------------|---------------------------|---------|--|
| Add/Edit<br>You can use this page to add or edit vehicle | and driver information.   |         |  |
|                                                          | Vehicles                  | Drivers |  |
|                                                          | Vehicles                  | Drivers |  |

10. In the Add Vehicle pop up click 'Create Driver' – fill out with appropriate information.

| Add Vehicle    |   |                   |                   | 5    |
|----------------|---|-------------------|-------------------|------|
| Vehicle Info   |   | Driver Info       |                   |      |
| *Name          |   | *Full Name        | First Name        |      |
| *Year          | • |                   | Last Name         |      |
| *Make          | • | *Driver's License |                   |      |
| *Model         | • |                   | - Select One - 🔻  |      |
| *VIN           |   | *Date of Birth    | (mm/dd/yyyy)      |      |
| *Odometer      |   | *Gender           | - Select One -    |      |
| *Device ID/ESN |   | *Phone Number     |                   |      |
| License Plate  |   | *Email            | example@gmail.com |      |
| State          | • | *Address:         | Street            |      |
|                |   |                   | City              |      |
|                |   |                   | Cancel            | Save |
|                |   |                   |                   |      |

11. Power the device to associate with account.

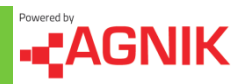

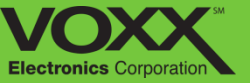

#### **Installation Process**

Please follow these steps to power up your device and test network/GPS connection – the activation may take up to 15 Minutes:

- 1. Plug device into OBDII port.
- 2. Start the vehicle, you should see green, yellow and red flashing LEDs on the front of the device. (Checking for License/Network)
- 3. If for any reason you do NOT see the LEDs flashing after this process, unplug the device and repeat steps 1 and 2.
- 4. Now that the device is plugged in, the wireless activation may take up to 10 to 15 minutes. Please leave the device plugged in for at least 10 to 15 minutes to confirm that the activation was successful.
- 5. Once the Yellow and Red LEDs are SOLID and the Green LED is slowly flashing the device is successfully activated. (Synced)

#### NOTE: Data may not appear on your account until you go for a drive.

6. Log into your CarLink Application and navigate to the Here you can view the most recent location your vehicle.

#### NOTE: If you do not see data on your account, unplug your device and repeat steps 1-6.

| The Device LED's will rapidly blink when checking license & network. In all other instances they will flash as follows: |          |                      |                                  |                           |
|----------------------------------------------------------------------------------------------------|----------|----------------------|----------------------------------|---------------------------|
| LED                                                                                                    | Function | Proper<br>Activation | Blinking Slowly                  | Blinking Rapidly          |
| RED                                                                                                    | Power    | Solid Light          | N/A                              | N/A                       |
| YELLOW                                                                                                    | Cellular | Solid Light          | No GPS or Wireless<br>Connection | NO Wireless<br>Connection |
| GREEN                                                                                                    | OBD      | Blinking Light       | Proper Activation                | N/A                       |

For more information, including FAQs, please visit www.CarLinkUSA.com For technical assistance, please call 1-800-300-4550

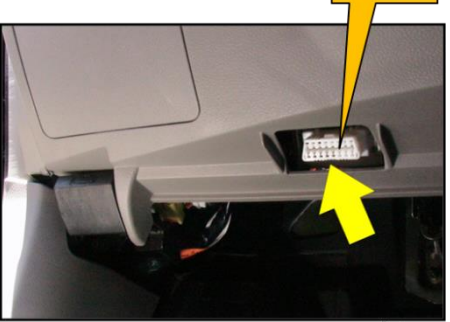

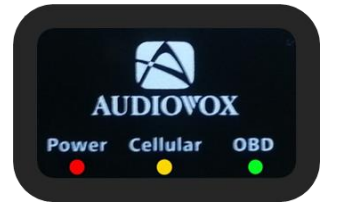

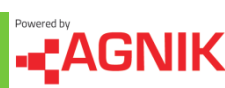

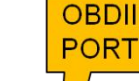

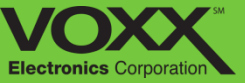

## **Syncing Your Device**

Below is a chart to show you the different states of your device. When you first plug in your device, it will need to go through each state before it is capable of tracking and reporting data. If you unplug your device, the syncing process must be repeated.

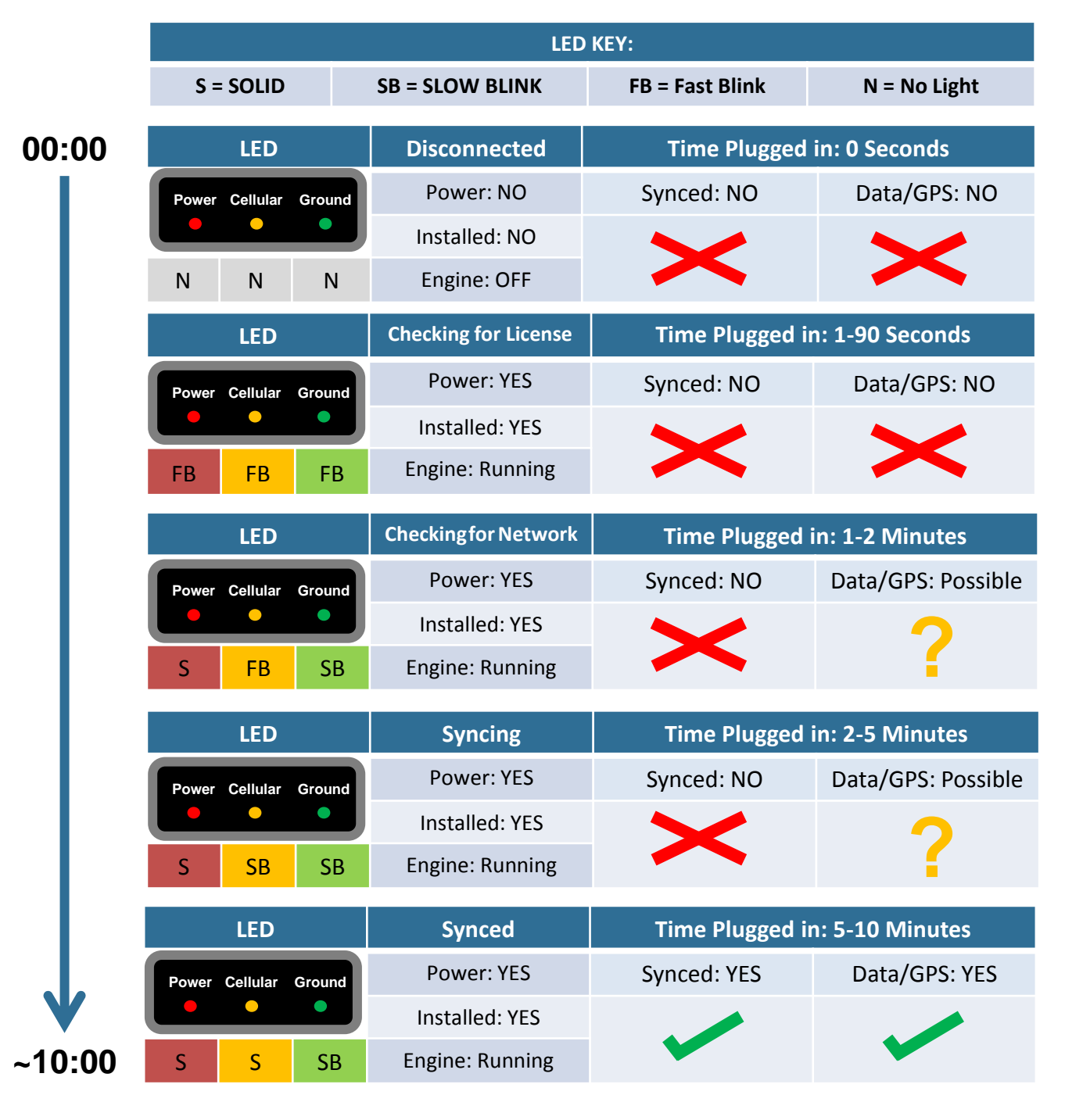

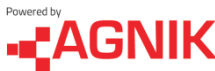

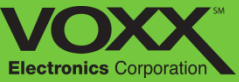

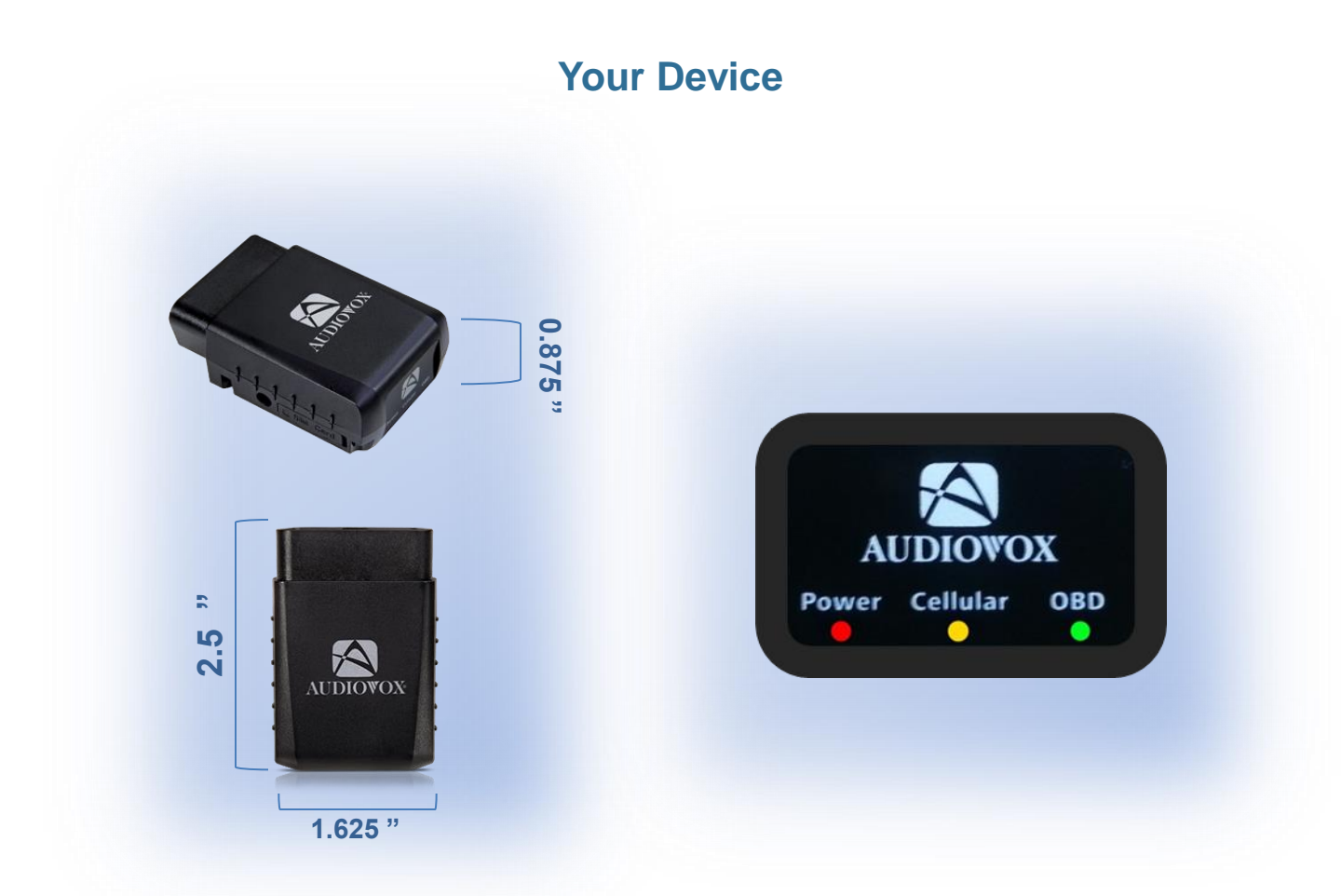

| The Device LED's will rapidly blink during license verification. In all other instances they will flash as follows: |          |                      |                                  |                           |
|----------------------------------------------------------------------------------------------------|----------|----------------------|----------------------------------|---------------------------|
| LED                                                                                                    | Function | Proper<br>Activation | Blinking Slowly                  | Blinking Rapidly          |
| RED                                                                                                    | Power    | Solid Light          | N/A                              | N/A                       |
| YELLOW                                                                                                    | Cellular | Solid Light          | No GPS or Wireless<br>Connection | NO Wireless<br>Connection |
| GREEN                                                                                                    | OBD      | Blinking Light       | Proper Activation                | N/A                       |

For more information, including FAQs, please visit www.CarLinkUSA.com For technical assistance, please call 1-800-300-4550

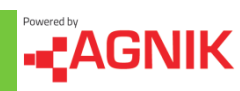

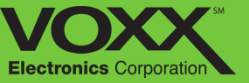

Car Link plugs directly into the vehicles OBDII port under the dash which is located within 3 feet of the driver's seat – *NO tools are required to access.* 

For certain applications, the Car Link module may interfere with driver's knees or the customer may want to hide the module. For those instances a "Y-harness" may be purchased as an additional accessory from the online store:

#### www.shopvoxx.com

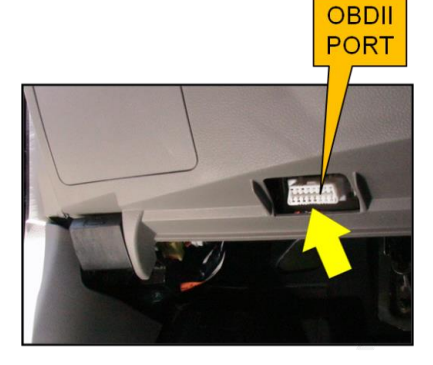

## For customer or technical support please call Audiovox Car Link support: 1-800-300-4550

9am – 9pm (Eastern) Mon – Friday 10am – 2pm (Eastern) Sat

#### © 2013 Audiovox Electronics Corp. All Rights Reserved.

\*\* requires the Zoomsafer app to be downloaded Support on Android 2.3.3 and iOS 6.01

Android is a trademark of Google Inc. Use of this trademark is subject to Google Permissions.

This device complies with Part 15 of the FCC Rules. Operation is subject to the following two conditions: (1) This device may not cause harmful interference, and (2) this device must accept any interference received, including interference that may cause undesired operation.

This equipment has been tested and found to comply with the limits for a Class B digital device, pursuant to Part 15 of the FCC Rules. These limits are designed to provide reasonable protection against harmful interference in a residential installation. This equipment generates, uses and can radiate radio frequency energy and, if not installed and used in accordance with the instructions, may cause harmful interference to radio communications. However, there is no guarantee that interference will not occur in a particular installation. If this equipment does cause harmful interference to radio or television reception, which can be determined by turning the equipment off and on, the user is encouraged to try to correct the interference by one of the following measures:

- Reorient or relocate the receiving antenna.
- Increase the separation between the equipment and receiver.
- Connect the equipment into an outlet on a circuit different from that to which the receiver is connected.
- Consult the dealer or an experienced radio/TV technician for help.

FCC Caution: Any changes or modifications not expressly approved by the party responsible for compliance could void the user's authority to operate this equipment. This transmitter must not be co-located or operating in conjunction with any other antenna or transmitter.

#### **Radiation Exposure Statement:**

This equipment complies with FCC radiation exposure limits set forth for an uncontrolled environment. This equipment should be installed and operated with minimum distance 20cm between the radiator & your body.

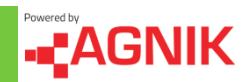